# คู่มือการใช้งานโปรแกรม HCM Performance Management

แบบประเมินผลการปฏิบัติงาน

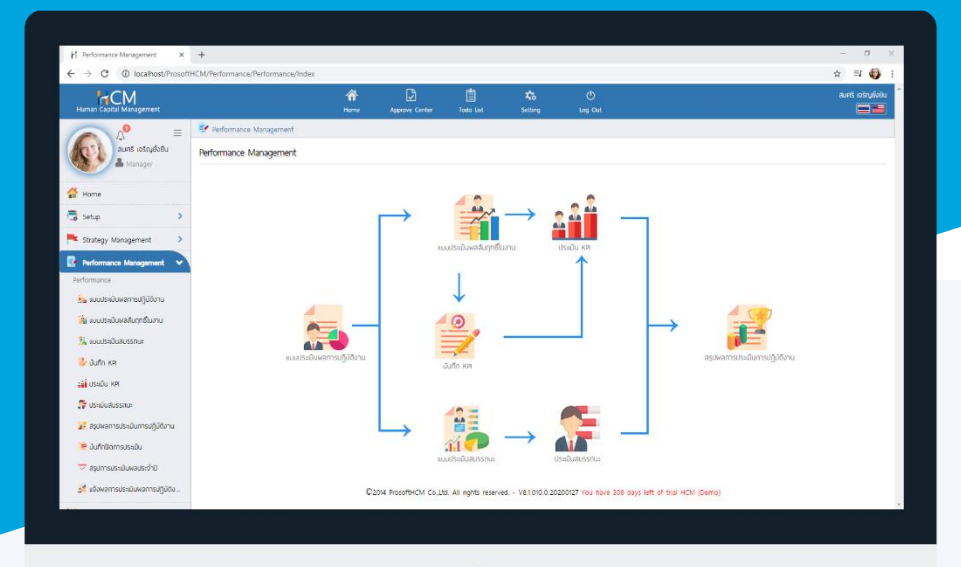

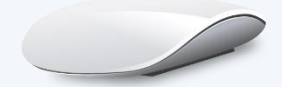

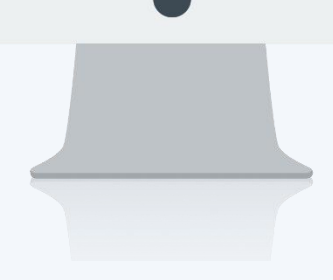

# สารบัญ

Performance Management

| แบบประเมินผลการปฏิบัติงาน | 1 |
|---------------------------|---|
| General                   | 1 |
| Apprisal Period           | 2 |

## แบบประเมินผลการปฏิบัติงาน

สำหรับกำหนดกรอบแบบประเมิน โดยแต่ละกรอบแบบประเมิน สามารถเลือก % การประเมินผลสัมฤทธิ์และ สมรรถนะ โดยจะเลือกทั้ง 2 แบบประเมิน หรือว่าเลือกแบบประเมินอย่างใดอย่างหนึ่งได้ แบบประเมินผลการปฏิบัติงาน : List

| 📝 Performance Management > แบบประเบินพลการปฏิบัติงาน |            |                |                                        |                         |         |                    |                               |                 |            |                 |          |   |  |
|------------------------------------------------------|------------|----------------|----------------------------------------|-------------------------|---------|--------------------|-------------------------------|-----------------|------------|-----------------|----------|---|--|
| แบบประเมินพลการปฏิบัติงาน                            |            |                |                                        |                         |         | องค์กร             | (1) [5001] ບຣີຩັກ ຕັວວຍ່າง ຈໍ | ากัด            | ~ <b>+</b> | New             | 🛍 Delete | J |  |
|                                                      | ้ทั้งหมด 🗸 |                |                                        |                         |         | View               | ทั้งหมด                       | ~               |            |                 |          |   |  |
|                                                      |            | เลขที่เอกสาร   | ชื่อแบบประเมิน(ไทย) ชื่อแบบประเมิน(Eng |                         | ประจำปี | จำนวนรอบการประเมิน | ผู้รับพิดชอบแบบประเมิน        | ชื่อองค         | íns        | สถานะแบบประเมิน |          |   |  |
|                                                      |            | PMA201912-0001 | แบบประเมินพนักงานระดับป                | แบบประเมินพนักงานระดับป | 2562    | 1                  | นางสมศรี เจริญยั่งยืน         | บริษัท ตัวอย่าง | จำกัด      | รอประเมิน       | -        |   |  |
|                                                      |            | PMA202002-0001 | แบบประเมินพนักงานระดับ                 | Performance Management  | 2563    | 2                  | นางสมศรี เจริญยั่งยืน         | บริษัท ตัวอย่าง | จำกัด      | รอประเมิน       |          |   |  |
|                                                      |            | PMA202002-0002 | แบบประเมินพนักงานระดับ                 | Performance Operation   | 2563    | 2                  | นางสมศรี เจริญยั่งยืน         | บริษัท ตัวอย่าง | จำกัด      | ຣວປຣະເມັນ       |          |   |  |
|                                                      |            |                |                                        |                         |         |                    |                               |                 |            |                 |          |   |  |

### แบบประเมินผลการปฏิบัติงาน : General

กำหนดรูปแบบการประเมินแต่ละปี โดยสามารถระบุ % การประเมินผลสัมฤทธิ์และการประเมินสมรรถนะ โดยจะเลือก ทั้ง 2 แบบประเมิน หรือว่าเลือกแบบประเมินอย่างใดอย่างหนึ่ง ซึ่งน้ำหนักรวมกันแล้วต้องเท่ากับ 100% เช่น

ระดับ Director ประเมินสมรรถนะ 100%

ระดับ Manager ประเมินผลสัมฤทธิ์ 40% ประเมินสมรรถนะ 60%

ระดับ Operation ประเมินผลสัมฤทธิ์ 70% ประเมินสมรรถนะ 30% เป็นต้น

| แก้ไขแบบประเมินผล            | การปฏิบัติงาน 🕡  | -         |                    |          |                |                         | องค์กร (1) [ร       | 6001) บริษัท ตัวอย่าง จ่ | ำกัด         | <ul> <li>แบบประเมินผลการปฏิบัติงาน</li> </ul>             |
|------------------------------|------------------|-----------|--------------------|----------|----------------|-------------------------|---------------------|--------------------------|--------------|-----------------------------------------------------------|
|                              | -                |           |                    |          |                |                         | 🖺 Save              | ✓ Delete                 | X Close      | Search Q                                                  |
| General                      | Appraisal Period |           | Cancel             | Atta     | chment         |                         |                     |                          |              | 2562 : แบบประเมินพนักงานระดับปฏิบัติการ<br>PMA201912-0001 |
| เลขที่เอกสาร                 |                  | PMA202    | 2002-0001          |          |                |                         |                     |                          | รอประเมิน    | 2563 : แบบประเมินพนักงานระดับ Mana<br>PMA202002-0001      |
| ชื่อแบบประเมิน (ไทย)         | )• :             | ມບບປຣະເ   | มินพนักงานระดับ    | Manageme | nt             |                         |                     |                          |              |                                                           |
| ີ່ ຮົ່ວແບບປຣະເນັບ (Eng       | ) :              | Perform   | ance Manageme      | ent      |                |                         |                     |                          |              |                                                           |
| ຜູ້ຣັບພົດชอบແບບປຣະ           | ເບັ <b>ບ </b> :  | 2555052   | 2 ≣                | นางสมศร  | รี เจริญยั่งยี | u                       |                     |                          |              |                                                           |
| รูปแบบการประเมิน             |                  | 🗸 ແບບປະ   | ระเมินพลลัมฤทธิ์ใน | งาน      | น้ำหน่         | in : 60.00              | %                   |                          |              |                                                           |
|                              |                  | 🗸 ແບບປະ   | ระเมินด้านสมรรถน   | :        | น้ำหน          | in : 40.00              | %                   |                          |              |                                                           |
| ประจำปี *                    |                  | 2563      | ~                  |          |                |                         |                     |                          |              |                                                           |
|                              |                  | กำหนดระดั | ับคะแนนพลการปฏิ    | บัติงาน  |                |                         |                     |                          |              |                                                           |
|                              |                  | ระดับ     | ช่วงคะแนน          | (%)      | เกรด           | คำจำกัดความ(ไทย)        | คำจำกัดความ(Eng)    | Star Ratin               | g            |                                                           |
|                              |                  | 5         | 80.0000 ถึง 1      | 00.0000  | А              | ฉีมาก                   | ดีมาก               | ***                      |              |                                                           |
|                              |                  | 4         | 71.0000 ถึง        | 79.0000  | В              | ฉี                      | ดี                  | ***                      |              |                                                           |
|                              |                  | 3         | 60.0000 ถึง        | 70.0000  | C              | Jhunahง                 | ปานกลาง             | ***                      |              |                                                           |
|                              |                  | 2         | 50.0000 ถึง        | 59.0000  | D              | wəlð                    | wວໃช້               | ***                      |              |                                                           |
|                              |                  | 1         | 0.0000 ถึง         | 49.0000  | E              | ปรับปรุง                | ปรับปรุง            |                          | - <b>-</b>   |                                                           |
| ชื่อแบบประเมิ <sub>่</sub> เ | น (ไทย) :        | ระบุ      | ชื่อแบบเ           | ไระเมิ   | นภาษ           | หาไทย                   |                     |                          |              |                                                           |
| ชื่อแบบประเมิเ               | น (Eng) :        | ระบุ      | ชื่อแบบเ           | ไระเมิ   | นภาษ           | หาอังกฤษ                |                     |                          |              |                                                           |
| มู้รับผิดชอบแบ               | บประเมิน :       | แสด       | งชื่อผู้รับไ       | ผิดชอ    | ບແບາ           | ประเม <mark>ิ</mark> นต | ามชื่อผู้ใช้งาน     | เ (สามารถเข              | ปลี่ยนผู้รัา | มผิดชอบได้โดยเลือก ≡ )                                    |
| รูปแบบการประ                 | ะเมิน :          | เลือก     | า 🔽 รูป            | แบบก     | ารปร           | ะเมิน ที่ต้อ            | งการใช้ในกา         | รประเมิน เ               | เละระบุน้    | ้ำหนักที่ต้องการ                                          |
| Prosoft                      | •                | 2571/     | 1 ซอฟท์แวร์รีส     | ลอร์ท ถน | นรามคำ         | แหง แขวงหัวหมา          | าก เขตบางกะปี กรุงเ | เทพฯ 10240               |              | 02-402-6560, 081-359-7687                                 |
| HCN                          |                  |           |                    |          |                |                         |                     |                          | $\succ$      | support@prosofthcm.com                                    |
|                              | - 9              | 287 ห     | มู่ 5 ต.สันทรา     | ยน้อย อ. | สันทราย        | ค.เซียงใหม่ 502         | 10                  |                          | 6            | www.prosofthcm.com                                        |

(สามารถเลือกแบบประเมินอย่างใดอย่าง หรือเลือกทั้ง 2 รูปแบบการประเมินได้ ซึ่งน้ำหนักรวมกัน แล้วต้องเท่ากับ 100%)

ประจำปี

: เลือก 🗸 ปีที่ต้องการกำหนดแบบประเมิน

กำหนดระดับคะแนนผลการปฏิบัติงาน : แสดงระดับคะแนนผลการปฏิบัติงาน อ้างอิงการ "กำหนดระดับคะแนนผลการ ปฏิบัติงาน" จาก Module Setup

#### แบบประเมินผลการปฏิบัติงาน : Appraisal Period

เป็นการกำหนดช่วงเวลาของการประเมินว่าต้องการประเมินกี่ครั้งต่อปี โดยสามารถเลือก 💽 จำนวนครั้งการประเมิน ซึ่งจะมีให้เลือกได้ 4 แบบคือ

- 1 ครั้งต่อปี
- 2 ครั้งต่อปี
- 4 ครั้งต่อปี
- อื่น ๆ (ให้ระบุจำนวนครั้ง)

เมื่อเลือกช่วงเวลาของแบบประเมินเรียบร้อยแล้ว Click <sup>Generate</sup> เพื่อให้ระบบสร้างช่วงเวลาการประเมินผล ตามการเลือกช่วงเวลาของแบบประเมินผลการปฏิบัติงาน

|                                  | Performance Manager  | nent > แบบประเมินพลการ | ปฏิบัติง          | า <u>น</u> > แ | ก้ไขแบบประเมิเ | นผลการปฏิบัติงาน                          |             |                                                            |            |            |               |                             |   |                                                         |    |
|----------------------------------|----------------------|------------------------|-------------------|----------------|----------------|-------------------------------------------|-------------|------------------------------------------------------------|------------|------------|---------------|-----------------------------|---|---------------------------------------------------------|----|
| แก้ไขแบบประเมินผลการปฏิบัติงาน 🕖 |                      |                        |                   |                |                | องค์กร (1) [5001] บริษัก ตัวอย่าง จำกัด 💙 |             |                                                            |            |            |               | > แบบประเมินผลการปฏิบัติงาน |   |                                                         |    |
|                                  |                      |                        |                   |                |                |                                           |             |                                                            | 🖹 Save     | ✓ 🗎 Delete | Close         | ,                           |   | Search Q                                                |    |
|                                  | General              | Appraisal Period       |                   | Cance          | el             | Attachment                                |             |                                                            |            |            |               |                             | _ | 2562 : แบบประเมินพนักงานระดับปฏิบัติก<br>PMA201912-0001 | าร |
|                                  | กำหนดช่วงเวลาของแบบป | ระเมินพลการปฏิบัติงาน  |                   |                |                |                                           |             |                                                            |            |            |               |                             |   | 2563 : แบบประเมินพนักงานระดับ Mana<br>PMA202002-0001    | a  |
|                                  | 🔵 1 ครั้งต่อปี       |                        |                   |                |                |                                           |             |                                                            |            |            |               |                             |   |                                                         |    |
|                                  | 💿 2 ครั้งต่อปี       |                        |                   |                |                |                                           |             |                                                            |            |            |               |                             |   |                                                         |    |
|                                  | 🦳 4 ครั้งต่อปี       |                        |                   |                |                |                                           |             |                                                            |            |            |               |                             |   |                                                         |    |
|                                  | 🔵 ວົ່ນໆ              |                        |                   |                |                |                                           |             |                                                            |            |            |               |                             |   |                                                         |    |
|                                  | Generate             |                        |                   |                |                |                                           |             |                                                            |            |            |               |                             |   |                                                         |    |
|                                  | จำนวนรอบการประเมิน   |                        | ช่วงวันที่ประเมิน |                |                |                                           | วันที่ส่งแเ | วันที่ส่งแบบฟอร์มการประเมิน วันที่ส่งพลการประเมิน ปิดการปะ |            |            | ปิดการประเมิน |                             |   |                                                         |    |
|                                  | รอบ 1                | 01/12/2562             |                   | ถึง            | 01/12/2562     |                                           | 01/12/256   | 2                                                          | 30/06/2563 | 1111       |               | *                           |   |                                                         |    |
|                                  | SƏU 2                | 01/07/2563             |                   | ถึง            | 30/11/2563     |                                           | 01/07/256   | 53                                                         | 30/11/2563 |            |               |                             |   |                                                         |    |

จากนั้นให้ระบุช่วงวันที่ประเมิน, วันที่ส่งแบบฟอร์มการประเมิน และวันที่ส่งผลการประเมินตามช่วงเวลาการประเมิน ของแต่ละรอบ สำหรับคอลัมน์ "ปิดการประเมิน" ระบบจะปิดอัตโนมัติเมื่อมีประเมินตามช่วงที่กำหนดทุกรอบเสร็จสิ้นแล้ว

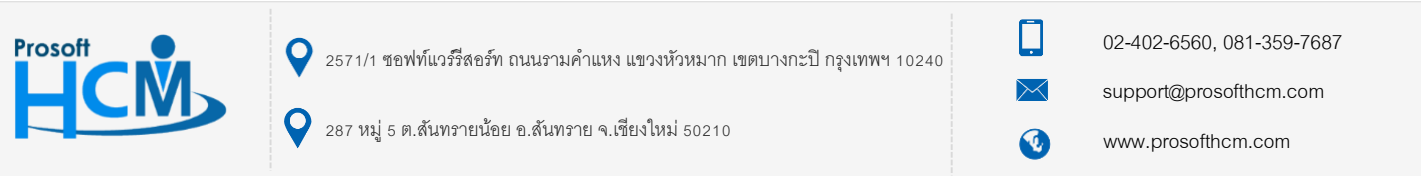